# Partager des dossiers dans Owncloud

## <u>Se connecter ici</u>

### Créer un dossier dans Owncloud

Une fois connecté (identifiant IProf et mot de passe IProf) cliquer sur le +

Vous pouvez créer un dossier, ou téléverser sur Owncloud un fichier depuis votre ordinateur.

# Envoyer un fichier Nouveau dossier Nouvelle mindmap Nouveau document texte

### Partager un dossier

Aller dans Owncloud en ligne (https://owncloud.ac-dijon.fr), repérer le dossier à partager, ici "Dijon Est".

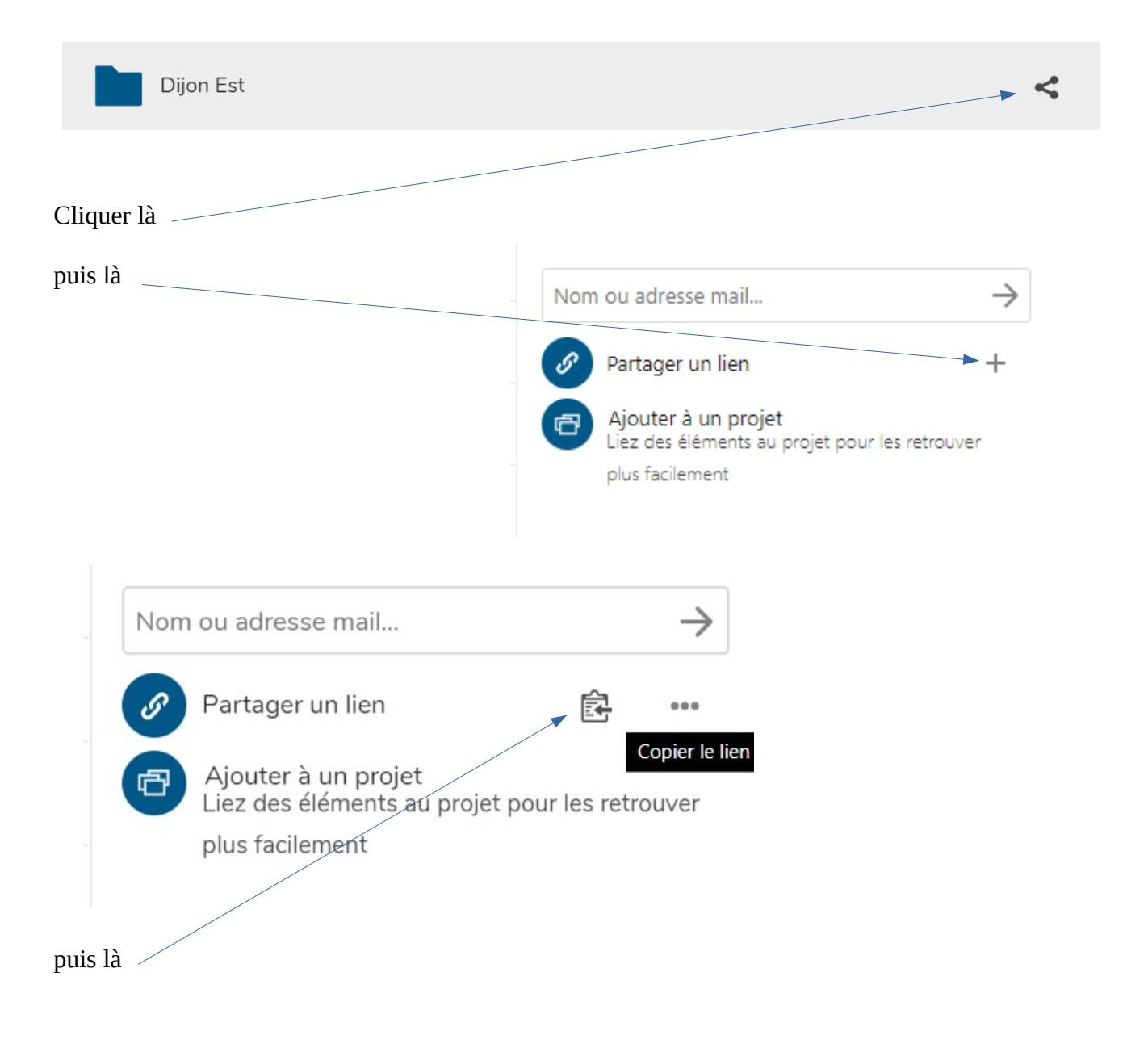

Le lien est copié. Il suffit maintenant de le coller dans le corps d'un message et de l'envoyer par aux personnes qui doivent pouvoir accéder à ce dossier.

Par défaut, le lien est en "lecture seule", c'est à dire que les personnes à qui vous envoyez ce lien peuvent voir les documents et le télécharger mais pas les modifier ou déposer des documents.

Si vous souhaitez modifier ces droits, cliquez

Vous obtenez la liste de choix suivante :

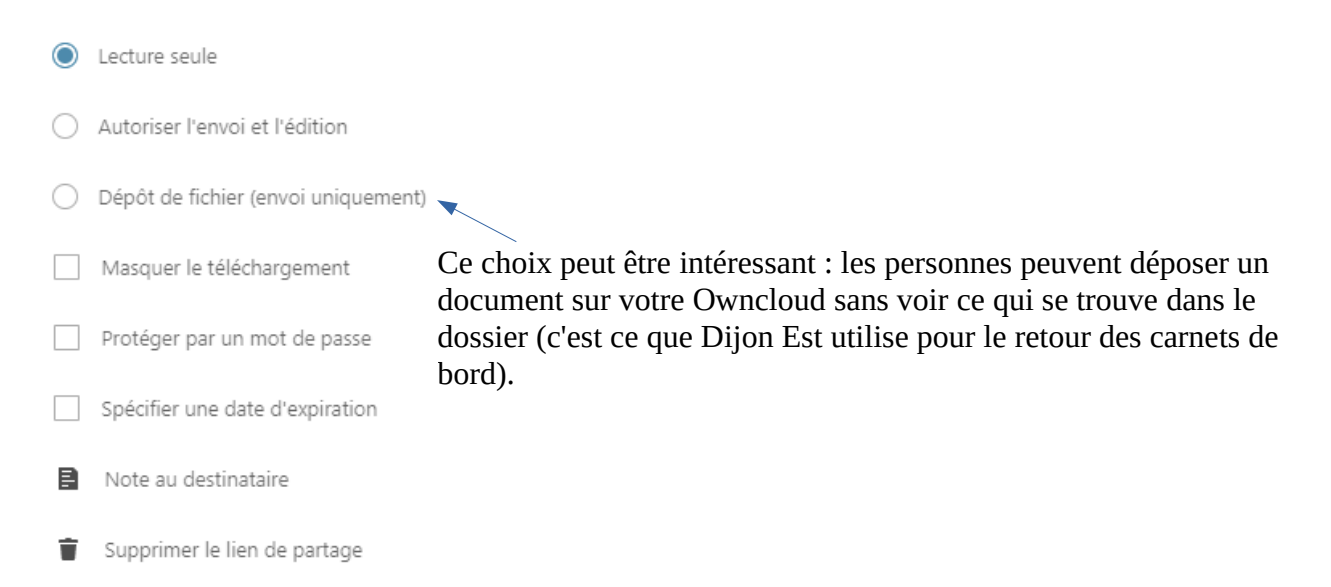